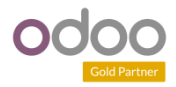

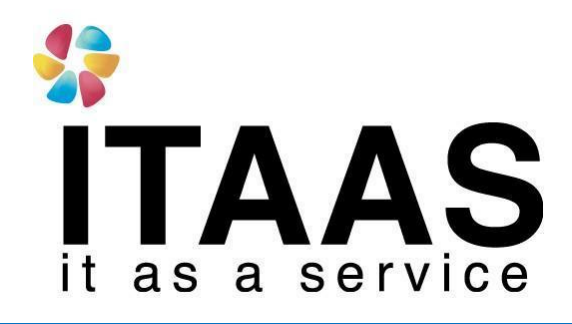

**User Manual** 

Odoo Version 13 แบบ Enterprise ระบบบัญชี AR

**Company:** 

บริษัท ไพร์ซ ออฟ วู้ด อินดัสทรีย์ จำกัด

Version 1.0

|                 | Doc. Type        | เอกสาร User Manual Import               |
|-----------------|------------------|-----------------------------------------|
| ITAAS           | Doc. Description | การตั้งก่า Currencies                   |
| it as a service | Customer         | บริษัท ไพร์ซ ออฟ วู้ค อินคัสทรีย์ จำกัค |

### ประวัติการจัดทำเอกสาร

| ลำดับ | การแก้ไข<br>ครั้งที่ | รายละเอียดการดำเนินการ | ผู้จัดทำ<br>(วันที่จัดทำ) | ผู้อนุมัติ<br>(วันที่อนุมัติ) |
|-------|----------------------|------------------------|---------------------------|-------------------------------|
| 1     | 00                   | จัดทำเอกสารครั้งแรก    | Sirinun                   | Varin                         |
|       |                      |                        | 03/03/2021                | 03/03/2021                    |

| 4               | Doc. Type        | เอกสาร User Manual Import               |
|-----------------|------------------|-----------------------------------------|
| ITAAS           | Doc. Description | การตั้งค่า Currencies                   |
| it as a service | Customer         | บริษัท ไพร์ซ ออฟ วู้ค อินคัสทรีย์ จำกัค |

## คู่มือการกำหนดค่า Currencies

### Content

| 9 <b>d</b>    | 0     |      |              |   |
|---------------|-------|------|--------------|---|
| วสการ         | กาหนด | คา   | Currencies 4 | ŧ |
| • • • • • • • |       | •••• |              | 1 |

| 42              | Doc. Type        | เอกสาร User Manual Import               |
|-----------------|------------------|-----------------------------------------|
| ITAAS           | Doc. Description | การตั้งค่า Currencies                   |
| it as a service | Customer         | บริษัท ไพร์ซ ออฟ วู้ค อินคัสทรีย์ จำกัค |

### วิธีการกำหนดค่า Currencies

<u>ขั้นตอน</u> 1. ไปที่ Accounting > Configurations > Currencies

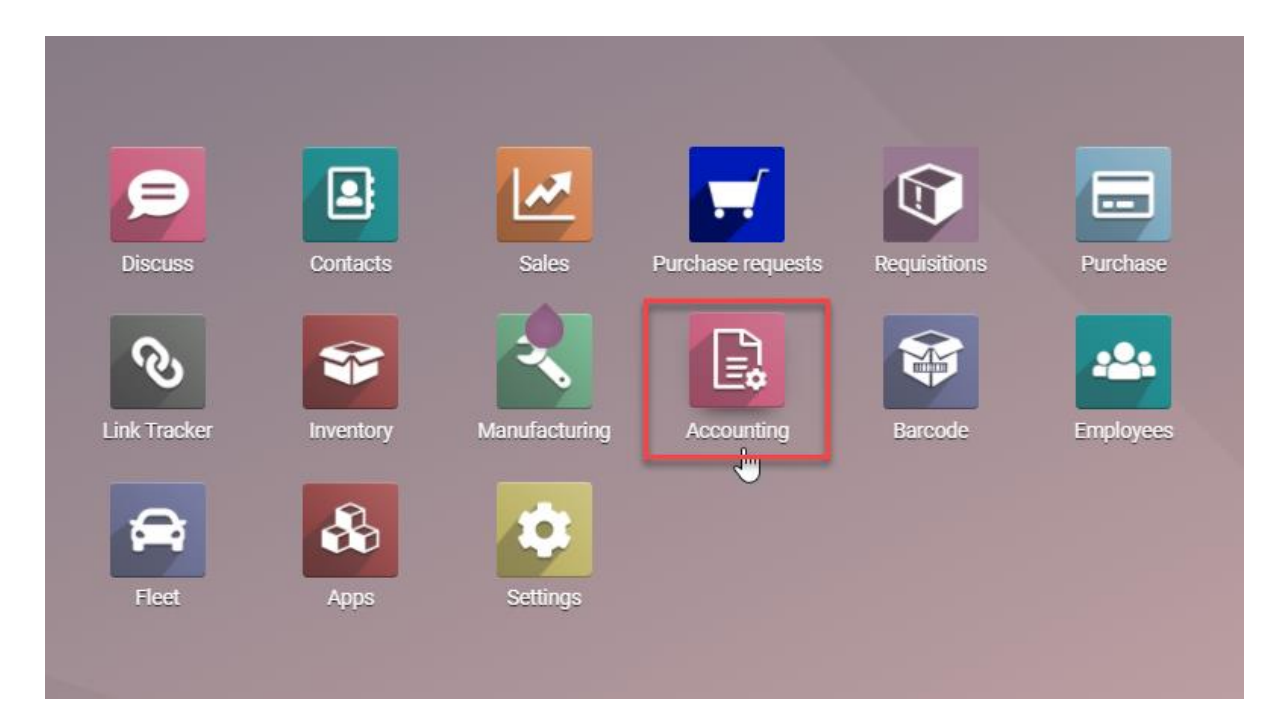

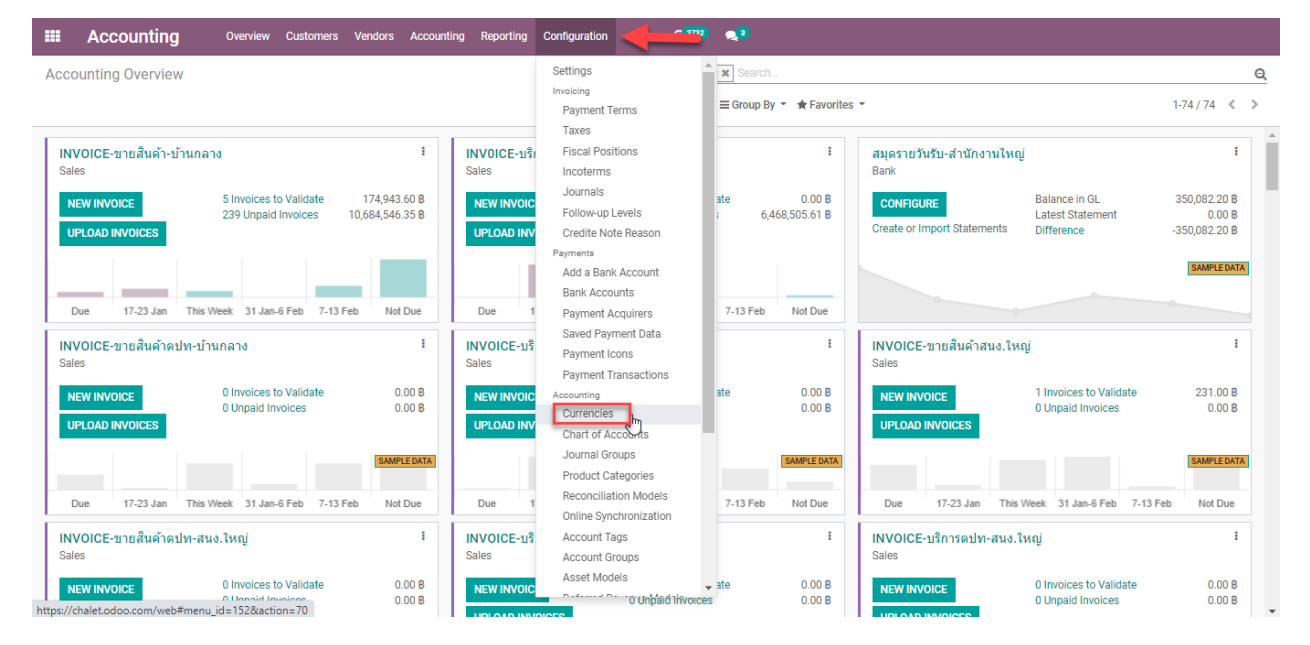

| <b>\$</b>       | Doc. Type        | เอกสาร User Manual Import               |  |  |  |  |
|-----------------|------------------|-----------------------------------------|--|--|--|--|
| ITAAS           | Doc. Description | การตั้งค่า Currencies                   |  |  |  |  |
| it as a service | Customer         | บริษัท ไพร์ซ ออฟ วู้ค อินคัสทรีย์ จำกัค |  |  |  |  |

# 2. เลือกสกุลเงินที่ต้องการตั้งค่า

|            | Accounting   | Overview Customers Vendors | Accounting Reporting Configuration | C 2772) 🗨 3                            | · .                           |
|------------|--------------|----------------------------|------------------------------------|----------------------------------------|-------------------------------|
| Curr       | rencies      |                            |                                    | Search                                 | Q                             |
| CRE        | ATE IMPORT 🛓 |                            |                                    | ▼ Filters ▼ ≡ Group By ▼ ★ Favorites ▼ | 1-80 / 170 <b>&lt; &gt;</b> 📰 |
|            | Currency     | Symbol                     | Date                               | Curr                                   | ent Rate Active               |
|            | EUR          | €                          |                                    | 1                                      | .000000 💽                     |
|            | гнв          | В                          |                                    | 1                                      | 000000                        |
|            | usp 🕑        | S                          | 29/01/2021                         | 1                                      | 000000                        |
| D /        | AED          | د.]                        |                                    | 1                                      | .000000 🔵                     |
|            | AFN          | Afs                        |                                    | 1                                      | .000000                       |
| <b>D</b> / | ALL          | L                          |                                    | 1                                      | .000000                       |
|            | AMD          | η <b>ρ</b> .               |                                    | 1                                      | .000000                       |
|            | ANG          | f                          |                                    | 1                                      | .000000 🔘                     |
|            | AOA          | Kz                         |                                    | 1                                      | .000000                       |
|            | ARS          | \$                         |                                    | 1                                      | .000000 🔘                     |
|            | AUD          | S                          |                                    | 1                                      | .000000                       |
|            | AWG          | Afl.                       |                                    | 1                                      | .000000 🔘                     |
|            | AZN          | m                          |                                    | 1                                      | .000000 🔘                     |
|            | BAM          | KM                         |                                    | 1                                      | .000000                       |
|            | BBD          | Bds\$                      |                                    | 1                                      | .000000 🔘                     |
|            | BDT          | ਰ                          |                                    | 1                                      | .000000                       |
|            | BGN          | лв                         |                                    | 1                                      | 000000                        |

### 3. คลิกที่ Rate

|        | Accounting  | Overview Custome                  | ers Vendors   | Accounting | Reporting | Configuration | C <sup>2732</sup> 🔍       | <b>(</b> 9          |       |              |
|--------|-------------|-----------------------------------|---------------|------------|-----------|---------------|---------------------------|---------------------|-------|--------------|
| Currer | ncies / USD |                                   |               |            |           |               |                           |                     |       |              |
| EDIT   | CREATE      |                                   |               |            |           | Action -      |                           |                     |       | <br>3/80 < > |
|        |             |                                   |               |            |           |               |                           |                     | Rates |              |
|        |             | Currency                          | USD           |            |           |               | Currency Unit             | Dollars             |       |              |
|        |             | Current Rate<br>Active            | 1.00000000    | 000        |           |               | Currency Subunit          | it Cents            |       |              |
|        |             | Price Accuracy                    |               |            |           |               | Display                   |                     |       |              |
|        |             | Rounding Factor<br>Decimal Places | 0.010000<br>2 |            |           |               | Symbol<br>Symbol Position | \$<br>Before Amount |       |              |
|        |             |                                   |               |            |           |               |                           |                     |       |              |
|        |             |                                   |               |            |           |               |                           |                     |       |              |
|        |             |                                   |               |            |           |               |                           |                     |       |              |
|        |             |                                   |               |            |           |               |                           |                     |       |              |

| 12              | Doc. Type        | เอกสาร User Manual Import               |  |  |  |
|-----------------|------------------|-----------------------------------------|--|--|--|
| ITAAS           | Doc. Description | การตั้งก่า Currencies                   |  |  |  |
| it as a service | Customer         | บริษัท ไพร์ซ ออฟ วู้ค อินคัสทรีย์ จำกัค |  |  |  |

#### 4. CREATE

| =    | Accounting         | Overview    | Customers | Vendors | Accounting | Reporting | Configuration  | @ <sup>3732</sup> | 2            |
|------|--------------------|-------------|-----------|---------|------------|-----------|----------------|-------------------|--------------|
| Curr | encies / USD / Cur | rency Rates |           |         |            |           |                | Search            |              |
| CRE  | ATE IMPORT 🚣       |             |           |         |            |           |                | ▼ Filters ▼       | ≡ Group      |
|      | Date               |             |           |         |            |           | Rate           | Company           |              |
|      | 29/01/2021         |             |           |         |            |           | 1.000000000000 | บริษัท ไพร์ช ออฟ  | วู้ด อินดรัส |
|      |                    |             |           |         |            |           |                |                   |              |
|      |                    |             |           |         |            |           |                |                   |              |
|      |                    |             |           |         |            |           |                |                   |              |
|      |                    |             |           |         |            |           |                |                   |              |

5. ใส่ข้อมูล Date และ Rate > คลิก SAVE

| Accounting Overview Customers Vendors Accounting Reporting | Configuration C 9722 🔍 3                              |           |
|------------------------------------------------------------|-------------------------------------------------------|-----------|
| Currencies / USD / Currency Rates                          | Search                                                | Q         |
| SAVE DISCARD IMPORT 🛓                                      | ▼ Filters ▼ ≡ Group By ▼ ★ Favorites ▼                | 1-1/1 < > |
| Date                                                       | Rate Company                                          |           |
| 29/01/2021 ~                                               | 1.0000000000 บริษัท ไพร์ช ออฟ วู้ด อินตรัสทรีส์ จำกัด | - C       |
| วันที่ของอัตราแลกเปลี่ยน                                   | ไล่ค่า 1 หารด้วย ค่าพิน ณ อัตราแลกเปลี่ยนในวันนั้น    |           |
|                                                            | เช่น ค่าเงิน USD เท่ากับ 30 บาทไทย                    |           |
|                                                            | 1/30 = 0.0333333333                                   |           |
|                                                            | ดังนั้นให้ใสค่า 0.033333333                           |           |
|                                                            |                                                       |           |
|                                                            |                                                       |           |
|                                                            |                                                       |           |
|                                                            |                                                       |           |
|                                                            |                                                       |           |
|                                                            |                                                       | 6         |
|                                                            |                                                       |           |